## Paying with PayPal

- 1. Go to Bitter Root DAR PayPal site at: paypal.me/BitterRootDAR
- 2. Click on SEND

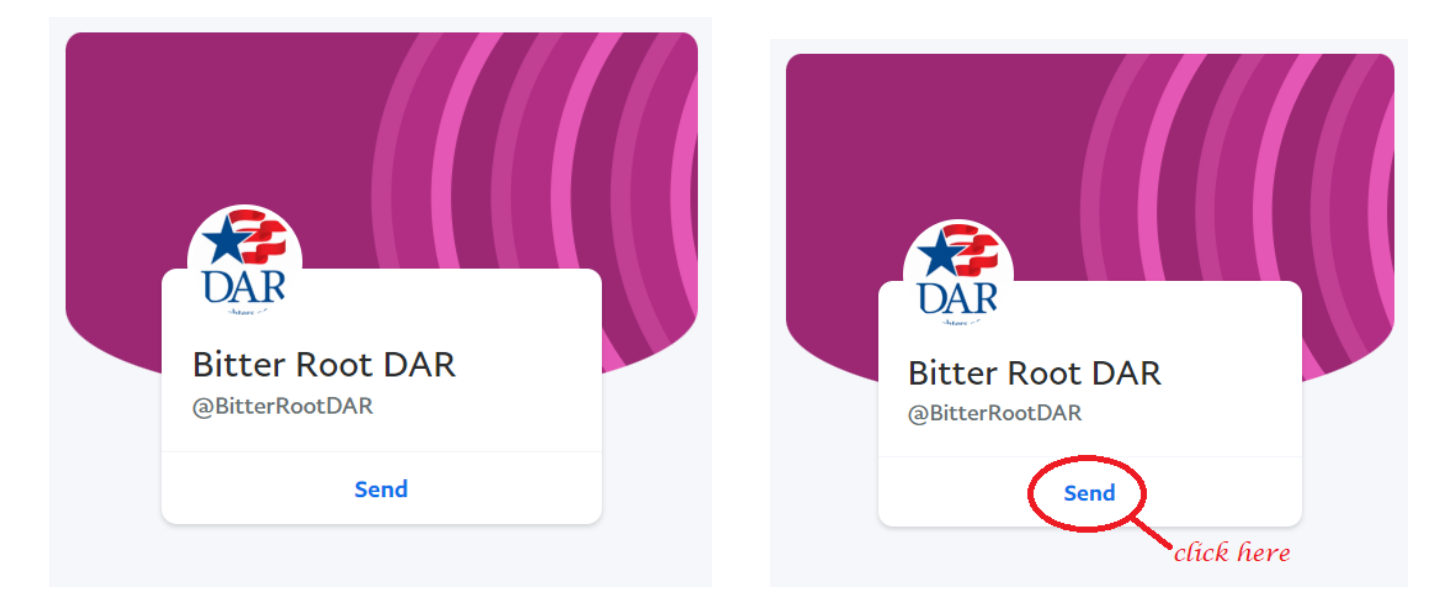

- 3. If you are prompted to log in and you do not have a PayPal account then you can click on "Sign Up" to create a user account. If you do not wish to create an account please see the note below.
- 4. Enter the amount, add a note "Membership Renewal", and then click **CONTINUE**.
- 5. If available, choose "Sending to a friend".
- 6. Choose your payment method and click Next.
- 7. Review the details and click **Send Payment Now**.

**NOTE:** If you do not have a PayPal account and you do not wish to create an account, please email the treasurer at <u>BitterRootTreasurer@gmail.com</u> and I will generate an invoice and send it to your email. You can use this invoice to make your payment.